# User manual for Web Portal (For only Departmental login)

## 1) Link from web site -

https://nmcnagpur.gov.in

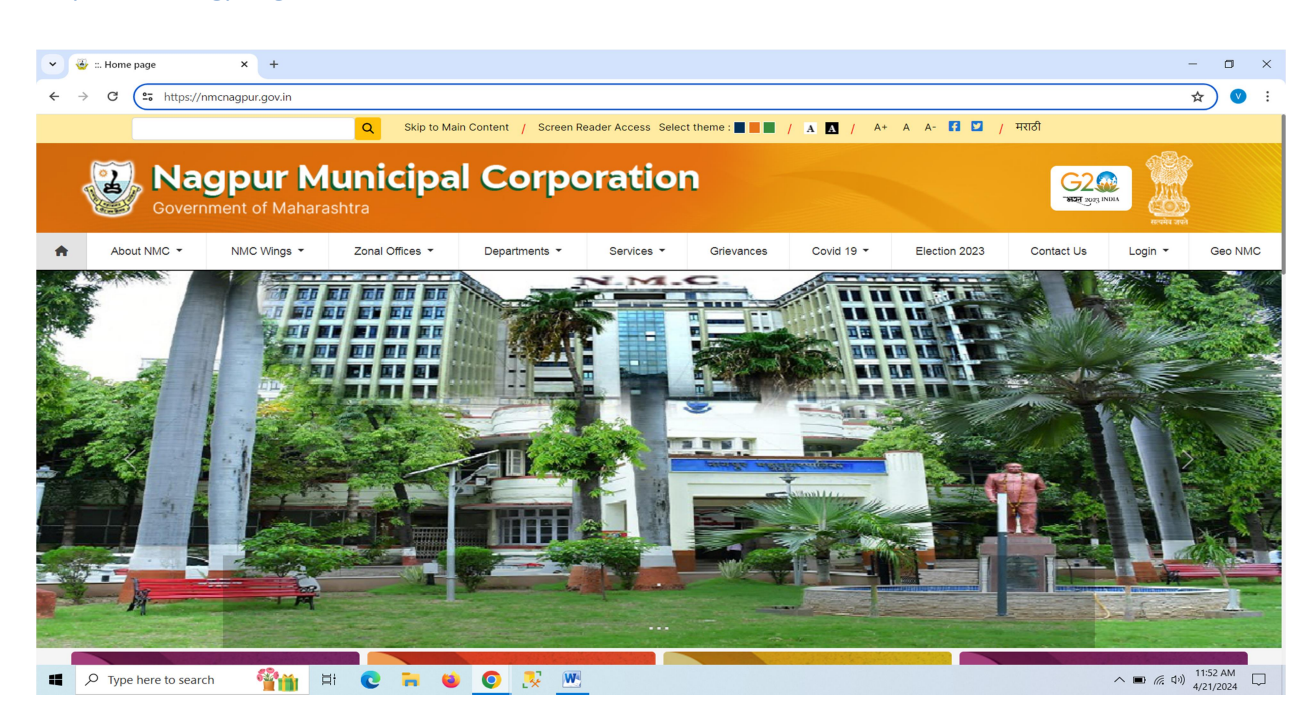

2) In Website Homepage click on:-

#### Login $\rightarrow$ Web Portal Login tab.

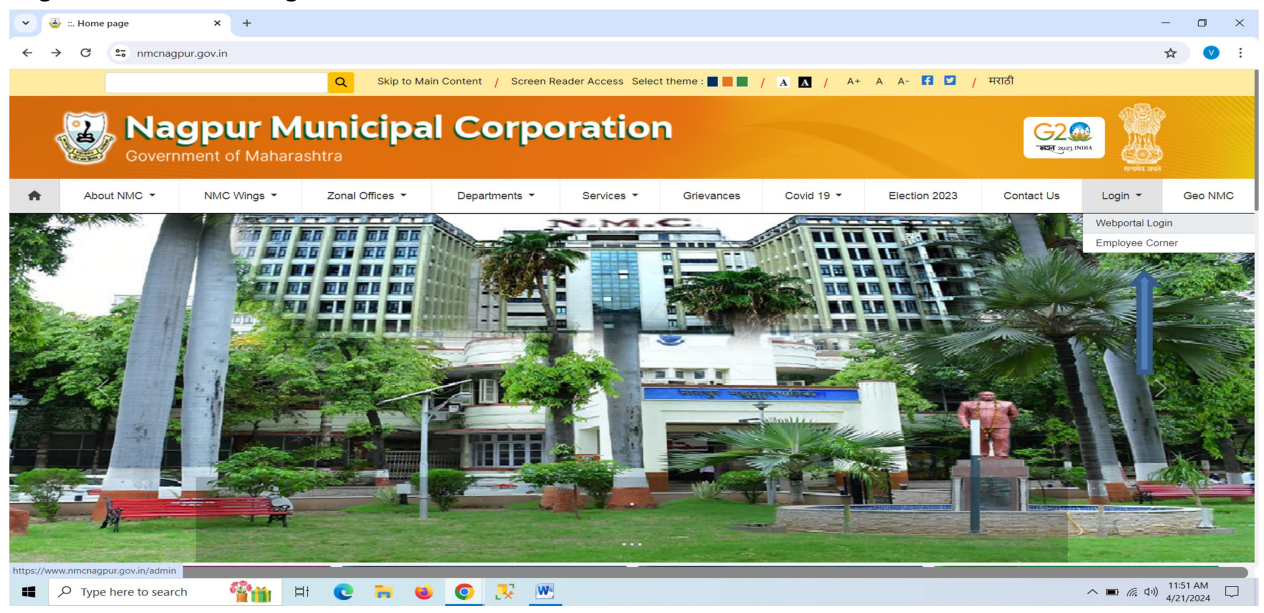

3) Here login with your Username & Password.

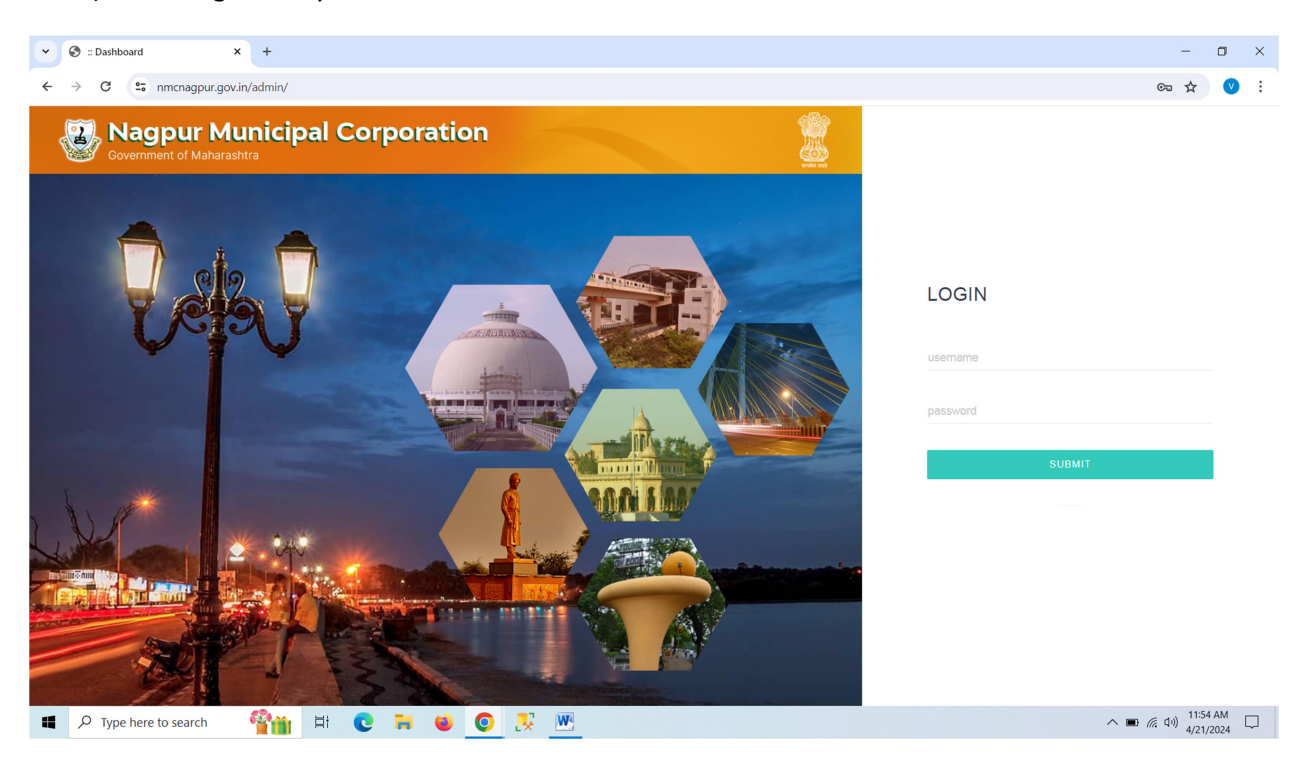

4) After username and password click on submit button.

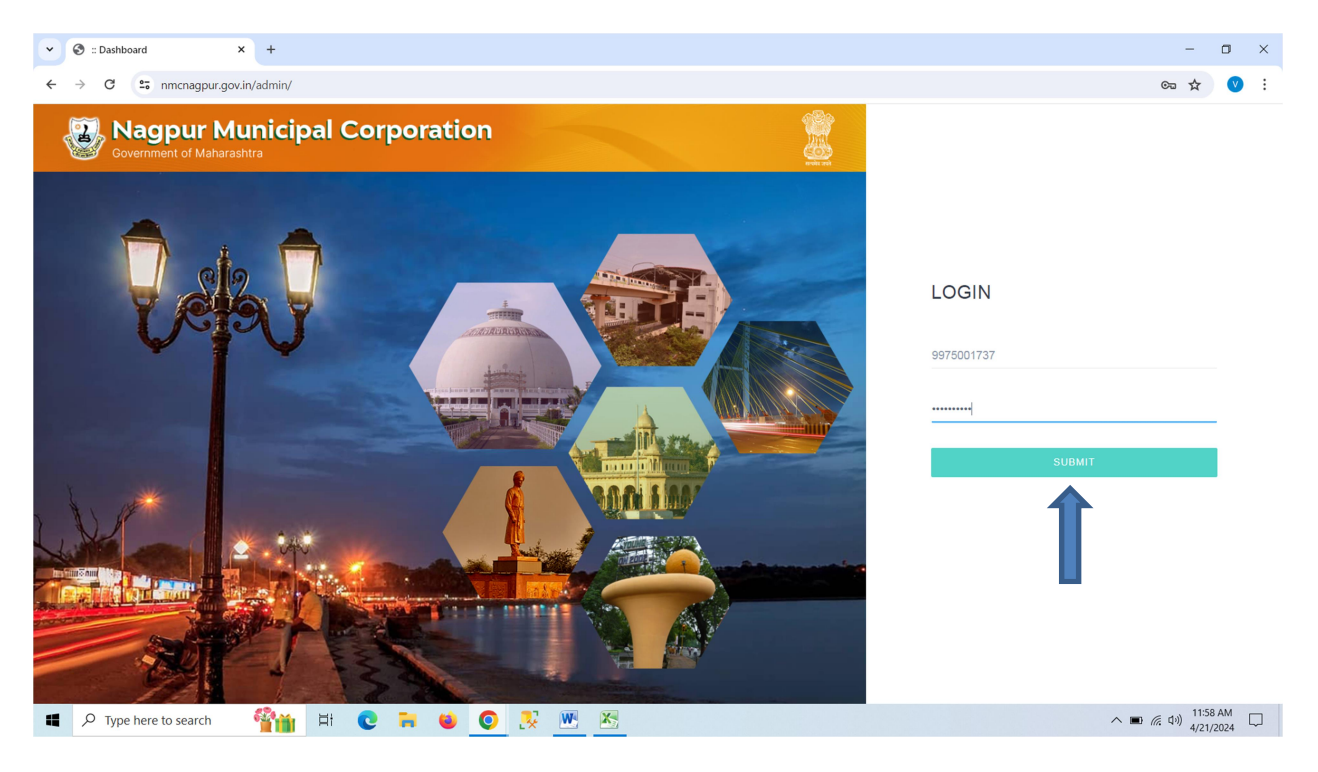

5) Screen Shows Like Below after login.

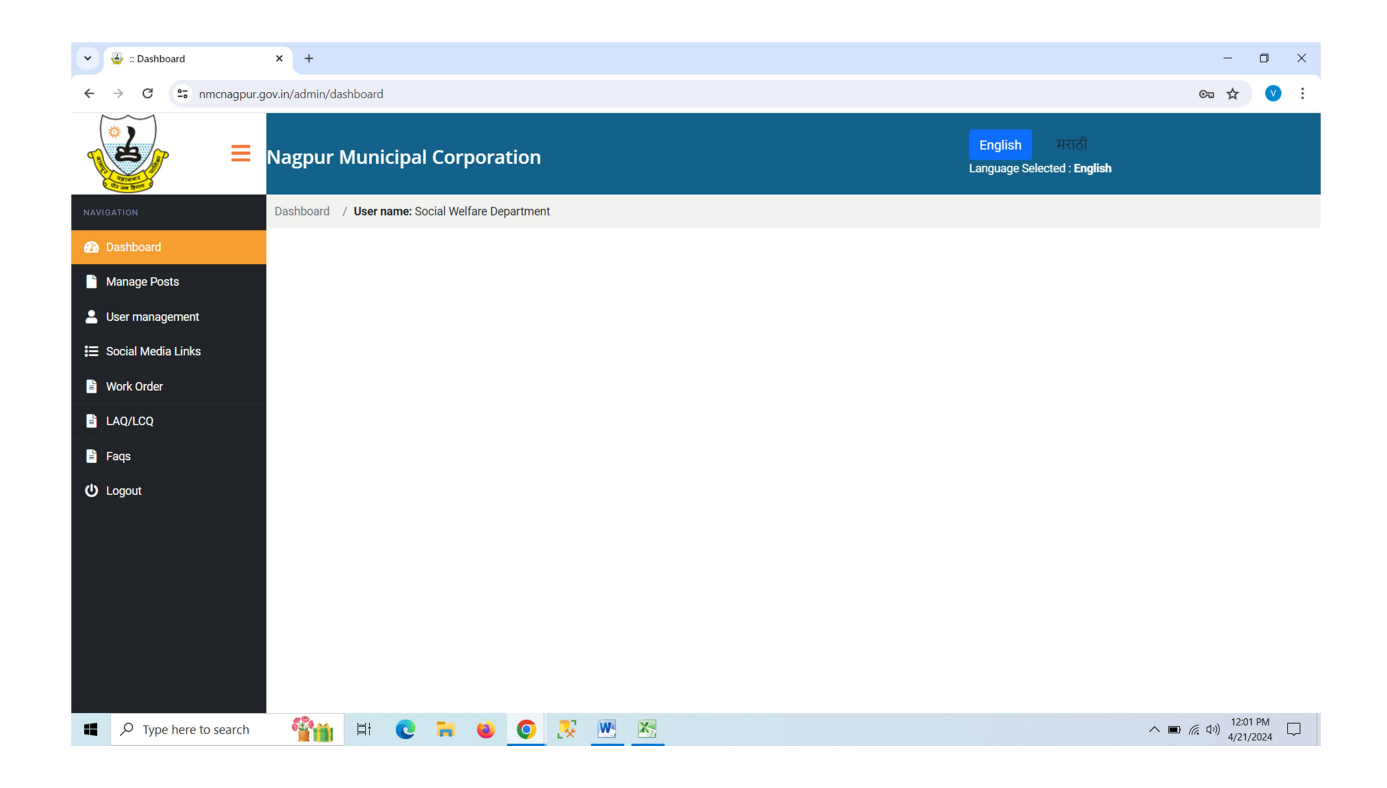

6) First you need to change your password.

| - Duandodru                                                                                                    | × +                                                                                                    |                                                 |                                      |                                                        | - 🗆 ×                              |
|----------------------------------------------------------------------------------------------------|----------------------------------------------------------------------------------------------------|-------------------------------------------------|--------------------------------------|--------------------------------------------------------|------------------------------------|
| ← → C to nmcnagpur.g                                                                                                    | jov.in/admin/dashboard                                                                                                    |                                                 |                                      |                                                        | ☆ 🔍 :                              |
|                                                                                                    | Nagpur Municipal Corporat                                                                                                    | ion                                             |                                      | English मराठी<br>Language Selected : English           |                                    |
| NAVIGATION                                                                                                    | Dashboard / User name: Social Welfare Depa                                                                                                 | artment                                         |                                      |                                                        |                                    |
| Dashboard                                                                                                    |                                                                                                    |                                                 |                                      |                                                        |                                    |
| Manage Posts                                                                                                    |                                                                                                    |                                                 |                                      |                                                        |                                    |
| 💄 User management                                                                                                    |                                                                                                    |                                                 |                                      |                                                        |                                    |
| Change Password                                                                                                    |                                                                                                    |                                                 |                                      |                                                        |                                    |
| I≡ Social.                                                                                                    |                                                                                                    |                                                 |                                      |                                                        |                                    |
| <ul> <li>Work Or</li> <li>LAQ/LCQ</li> </ul>                                                                                                    |                                                                                                    |                                                 |                                      |                                                        |                                    |
| 📔 Faqs                                                                                                    |                                                                                                    |                                                 |                                      |                                                        |                                    |
| U Logout                                                                                                    | 4                                                                                                    |                                                 |                                      |                                                        |                                    |
| Type here to search                                                                                                    |                                                                                                    | O 😵 💌 😒                                         |                                      |                                                        | へ 画 信 (1)) 12:02 PM<br>4/21/2024 ロ |
|                                                                                                    |                                                                                                    |                                                 |                                      |                                                        |                                    |
| 👻 🐣 :: Dashboard                                                                                                    | × +                                                                                                    |                                                 |                                      |                                                        |                                    |
|                                                                                                    |                                                                                                    |                                                 |                                      |                                                        | - U X                              |
| ← → C 😋 nmcnagpur.g                                                                                                    | jov.in/admin/change-password                                                                                                    |                                                 |                                      |                                                        | - ⊔ ×<br>∞ ☆ ♥ :                   |
| ← → C III nmcnagpur.c                                                                                                    | ov.in/admin/change-password<br>Nagpur Municipal Corporat                                                                                   | ion                                             |                                      | English ਸੁਸ਼ਾਨੀ<br>Language Selected : English         | - U X<br>∞ ☆ ♥ :                   |
|                                                                                                    | ov.in/admin/change-password<br>Nagpur Municipal Corporat<br>Dashboard / User name: Social Welfare Depa                                     | <b>tion</b><br>artment                          |                                      | English मराठी<br>Language Selected : English           | - U X                              |
| ← → C III nmcnagpur.c                                                                                                    | ov.in/admin/change-password<br>Nagpur Municipal Corporat                                                                                   | c <b>ion</b><br>artment                         |                                      | English मराठी<br>Language Selected : English           | - U X                              |
| <ul> <li>C Inneragpurg</li> <li>nmenagpurg</li> <li>nmenagpurg</li> <li>NAVIGATION</li> <li>Dashboard</li> <li>Manage Posts</li> </ul>                                                                                                    | ov.in/admin/change-password<br>Nagpur Municipal Corporat<br>Dashboard / User name: Social Welfare Depo<br>Old Password *<br>Enter Bassword | cion<br>artment<br>Password *                   | Confirm Password *                   | English मराठी<br>Language Selected : English           | - U X                              |
| <ul> <li>C Innernagpur, C</li> <li>Manage Posts</li> <li>User management</li> </ul>                                                                                                    | ov.in/admin/change-password<br>Nagpur Municipal Corporat<br>Dashboard / User name: Social Welfare Depa<br>Old Password *<br>Enter Password | cion<br>artment<br>Password *                   | Confirm Password *<br>Enter Password | English मराठी<br>Language Selected : English<br>Submit | - U X                              |
| <ul> <li>C Immenagpurg</li> <li>nmenagpurg</li> <li>nmenagpurg<td>ov.in/admin/change-password<br/>Nagpur Municipal Corporat<br/>Dashboard / User name: Social Welfare Depa<br/>Old Password *<br/>Enter Password</td><td>artment Password * Enter Password</td><td>Confirm Password *</td><td>English मराठी<br/>Language Selected : English<br/>Submit</td><td>- U X</td></li></ul>                                                                                                    | ov.in/admin/change-password<br>Nagpur Municipal Corporat<br>Dashboard / User name: Social Welfare Depa<br>Old Password *<br>Enter Password | artment Password * Enter Password               | Confirm Password *                   | English मराठी<br>Language Selected : English<br>Submit | - U X                              |
| <ul> <li>C Immenagpurg</li> <li>nmenagpurg</li> <li>nmenagpurg<td>ov.in/admin/change-password<br/>Nagpur Municipal Corporat<br/>Dashboard / User name: Social Welfare Depe<br/>Old Password *<br/>Enter Password</td><td>cion<br/>artment<br/>Password *<br/>Enter Password</td><td>Confirm Password *<br/>Enter Password</td><td>English मराठी<br/>Language Selected : English<br/>Submit</td><td></td></li></ul> | ov.in/admin/change-password<br>Nagpur Municipal Corporat<br>Dashboard / User name: Social Welfare Depe<br>Old Password *<br>Enter Password | cion<br>artment<br>Password *<br>Enter Password | Confirm Password *<br>Enter Password | English मराठी<br>Language Selected : English<br>Submit |                                    |
| <ul> <li>C III nmcnagpurg</li> <li>NAVIGATION</li> <li>Dashboard</li> <li>Manage Posts</li> <li>User management</li> <li>Social Media Links</li> <li>Work Order</li> <li>LAQ/LCQ</li> </ul>                                                                                                    | ov.in/admin/change-password<br>Nagpur Municipal Corporat<br>Dashboard / User name: Social Welfare Depe<br>Old Password *<br>Enter Password | cion<br>artment<br>Password *<br>Enter Password | Confirm Password *                   | English ਸराठੀ<br>Language Selected : English<br>Submit | - U X                              |
| <ul> <li>C :: nmcnagpur,</li> <li>nmcnagpur,</li> <li>nmcnagpur,<!--</td--><td>ov.in/admin/change-password<br/>Nagpur Municipal Corporat<br/>Dashboard / User name: Social Welfare Depa<br/>Old Password *<br/>Enter Password</td><td>cion<br/>artment<br/>Password *<br/>Enter Password</td><td>Confirm Password *</td><td>English मराठी<br/>Language Selected : English<br/>Submit</td><td></td></li></ul>       | ov.in/admin/change-password<br>Nagpur Municipal Corporat<br>Dashboard / User name: Social Welfare Depa<br>Old Password *<br>Enter Password | cion<br>artment<br>Password *<br>Enter Password | Confirm Password *                   | English मराठी<br>Language Selected : English<br>Submit |                                    |
| <ul> <li>C :: nmcnagpur,</li> <li>NAVIGATION</li> <li>Dashboard</li> <li>Manage Posts</li> <li>User management</li> <li>Social Media Links</li> <li>Work Order</li> <li>LAQ/LCQ</li> <li>Faqs</li> <li>Logout</li> </ul>                                                                                                    | ov.in/admin/change-password Nagpur Municipal Corporat Dashboard / User name: Social Welfare Depa Old Password * Enter Password             | cion<br>artment<br>Password *<br>Enter Password | Confirm Password *                   | English मराठी<br>Language Selected : English<br>Submit |                                    |

7) Work order / LAQ / LCQ tab is clickable and shows only to departmental logon user. After click on that it shows work order and LAQ/ LCQ published

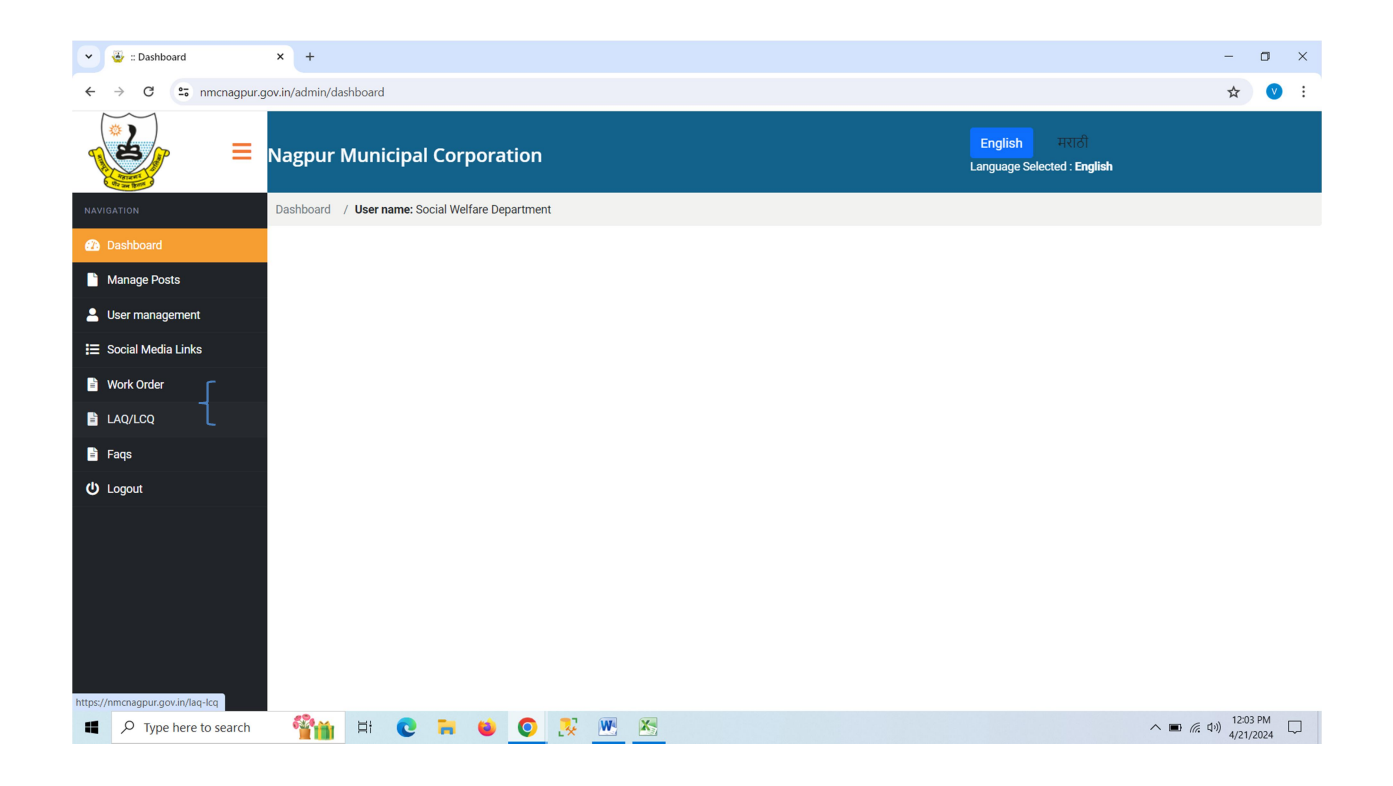

8) How to add Public Notices, Work Order, Quotation and LAQ/LCQ

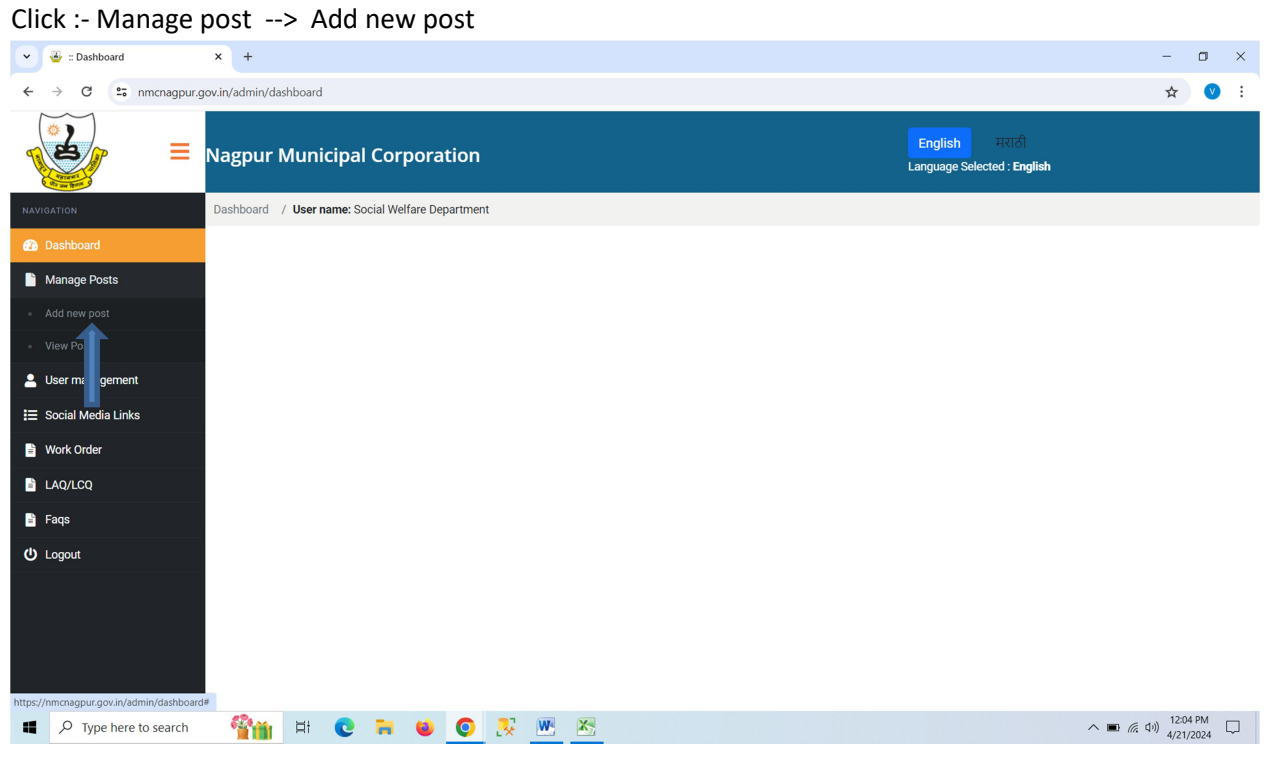

9) After click it shows page layout and Categories.

| 👻 🐣 :: Dashboard     | × +                                                                          | - 🗆 ×                                     |
|----------------------|------------------------------------------------------------------------------|-------------------------------------------|
| ← → C 😁 nmcnagpur.g  | jov.in/admin/create-post                                                     | ☆ 🔮 :                                     |
|                      | Nagpur Municipal Corporation                                                 | iish मराठी<br>age Selected : English      |
| NAVIGATION           | Dashboard / User name: Social Welfare Department                             |                                           |
| 🚯 Dashboard          |                                                                              |                                           |
| Manage Posts         | Add New Post                                                                 | Publish                                   |
| 💄 User management    | Language: *                                                                  |                                           |
| 📰 Social Media Links | - select-                                                                    |                                           |
| 🖹 Work Order         | Post name: *                                                                 | Post Attributes                           |
| LAQ/LCQ              |                                                                              | Select layout                             |
| 🖹 Faqs               | Post Title: *                                                                | Default layout                            |
| U Logout             |                                                                              |                                           |
|                      |                                                                              | Open link in a new window / Tab           |
|                      | File -       Edit -       View -       Insert -       Format -       Tools - | Categories                                |
|                      |                                                                              | Public Notices                            |
|                      |                                                                              | Work Orders                               |
|                      |                                                                              | Quotations                                |
|                      |                                                                              |                                           |
| Type here to search  | 🎬 🗉 🖸 🐂 🗉 🧿 🐰 <u>M</u> 🖄 🤌                                                   | へ 画 <i>信</i> 切り 12:06 PM 日<br>4/21/2024 日 |

• Categories

As you need click this available categories and create the post.

| Categories                                                                                   |  |
|----------------------------------------------------------------------------------------------|--|
| <ul> <li>Public Notices</li> <li>Work Orders</li> <li>LAQ/LCQ</li> <li>Quotations</li> </ul> |  |

10) English / Marathi language option is available.

You can Create any language post with drop down.

| 👻 🦉 :: Dashboard     | X 🥁 ::: Home page X   +                          | - • ×                                                     |
|----------------------|--------------------------------------------------|-----------------------------------------------------------|
| ← → C 😁 nmcnagpur.   | gov.in/admin/create-post                         | 🖈 🔮 :                                                     |
| ₹                    | Nagpur Municipal Corporation English             | मराठी<br>elected : English                                |
| NAVIGATION           | Dashboard / User name: Social Welfare Department |                                                           |
| 2 Dashboard          |                                                  |                                                           |
| Manage Posts         | Add New Post                                     | Publish                                                   |
| 💄 User management    | Language: *                                      | Save to Draft Publish                                     |
| ☷ Social Media Links | select                                           |                                                           |
| 🖹 Work Order         | – select–<br>English<br>Marathi                  | Post Attributes                                           |
| LAQ/LCQ              |                                                  | Select layout                                             |
| 🖹 Faqs               | Post Tit                                         | Default layout 🗸                                          |
| <b>්</b> Logout      |                                                  | Open link in a new window / Tab                           |
|                      | File → Edit → View → Insert → Format → Tools →   | Categories                                                |
|                      |                                                  | Public Notices     Work Orders     LAQ/LCQ     Quotations |
| Type here to search  | 🏰 🏨 🕑 🦮 ⊌ 📀 🧏 🖭 🖄                                | ヘ 🗰 🦟 (い) 12:13 PM 📮                                      |

## 11) Fill all the mandatory tab for creating the post.

\* is mandatory fields (This fields is compulsory)

| 👻 🐸 :: Dashboard     | × 🕹 ::: Home page × +                                                             | - 🛛 ×                                                     |
|----------------------|-----------------------------------------------------------------------------------|-----------------------------------------------------------|
| ← → C 😁 nmcnagpur.g  | ☆ 🔮 🗄                                                                             |                                                           |
|                      | Nagpur Municipal Corporation                                                      | ish मराठी<br>ge Selected : English                        |
| NAVIGATION           | Dashboard / User name: General Administration Department                          |                                                           |
| 🕜 Dashboard          |                                                                                   |                                                           |
| Manage Posts         | Add New Post                                                                      | Publish                                                   |
| 💄 User management    | Language: *                                                                       | Save to Draft Publish                                     |
| 🗮 Social Media Links | English                                                                           |                                                           |
| 🖹 Work Order         | Post name: *                                                                      | Post Attributes                                           |
| LAQ/LCQ              | Post Name - Jr. Engg. Elect - Seniority List                                      | Select layout                                             |
| 🖹 Faqs               | Post Title: *                                                                     | Default layout                                            |
| <b>ப்</b> Logout     | Post Name - Jr. Engg. Elect - Seniority List                                      | Open link in a new window / Tab                           |
|                      | File → Edit → View → Insert → Format → Tools →                                    | Categories                                                |
|                      | 較 & ※ □ 国 函 <u>A</u> · <u>B</u> ·<br>Post Name - Jr. Engg. Elect - Seniority List | Public Notices     Work Orders     LAQ/LCQ     Quotations |
| Type here to search  | 🏰 🕸 😋 🐂 🗉 💿 🥺 💌 🗠                                                                 | へ 画 仮 切り 12:18 PM 口<br>4/21/2024 口                        |

| 👻 🍯 :: Dashboard                                                                                               | X 🕹 ::: Home page X   +                                                                                                    | - 🗆 ×                               |
|----------------------------------------------------------------------------------------------------|----------------------------------------------------------------------------------------------------|-------------------------------------|
| ← → C 😁 nm                                                                                                    | rcnagpur.gov.in/admin/create-post                                                                                                    | ९ 🛧 🛃 🔍 :                           |
|                                                                                                    | Nagpur Municipal Corporation                                                                                                    | •                                   |
| Aurisation  Databoard  Manage Posts  User management  Social Media Links  Work Order  LAQ/CQ  Fags  do user fa | How title.*  Post Name - Jr. Engs. Bect - Seniority List  Related Tags: *  Post Name - Jr. Engs Elect - Seniority List  Description: *  Subject: * |                                     |
| O Logout                                                                                                    | Post Name -Jr. <u>Bogg</u> Elect-Seniority List                                                                                                    |                                     |
| ₽ Type here to                                                                                                 | search 🏰 🏹 🐂 ⊌ 💽 👯 💹                                                                                                    | へ III (涙 小)) 12:21 PM ロ 4/21/2024 ロ |

Note - Add the attachment regarding this post.

- 🗸 🥁 :: Dashboard 🗙 🧕 ::. Home page × | + – 🗆 × ← → C S nmcnagpur.gov.in/admin/create-post ☆ 坐 🔍 : L English Nagpur Municipal Corporation Language Selected : English Dashboard / User name: General Administration Department Manage Posts Add New Post Publish 💄 User management Language: \* Save to Draft Publish 🗄 Social Media Links English Post Attributes 🖹 Work Order Post name: \* LAQ/LCQ Post Name - Jr. Engg. Elect - Seniority List Select layout 🖹 Faqs Post Title: \* Default layout Post Name - Jr. Engg. Elect - Seniority List ப் Logout Open link in a new window / Tab File - Edit - View - Insert - Format - Tools -Categories Public Notices Work Orders Post Name - Jr. Engg. Elect - Seniority List LAQ/LCQ Quotations へ 画 (涙 句)) 12:21 PM 口 🏰 H C 🛪 🗉 O 尽 💌 🖄 Type here to search
- 12) After filling all the details click the Publish button.

• Your post created successfully.

13) Go the website page, in the slider menu it shows Public Notice and Quotation. Click respective publish and it will get that notice.

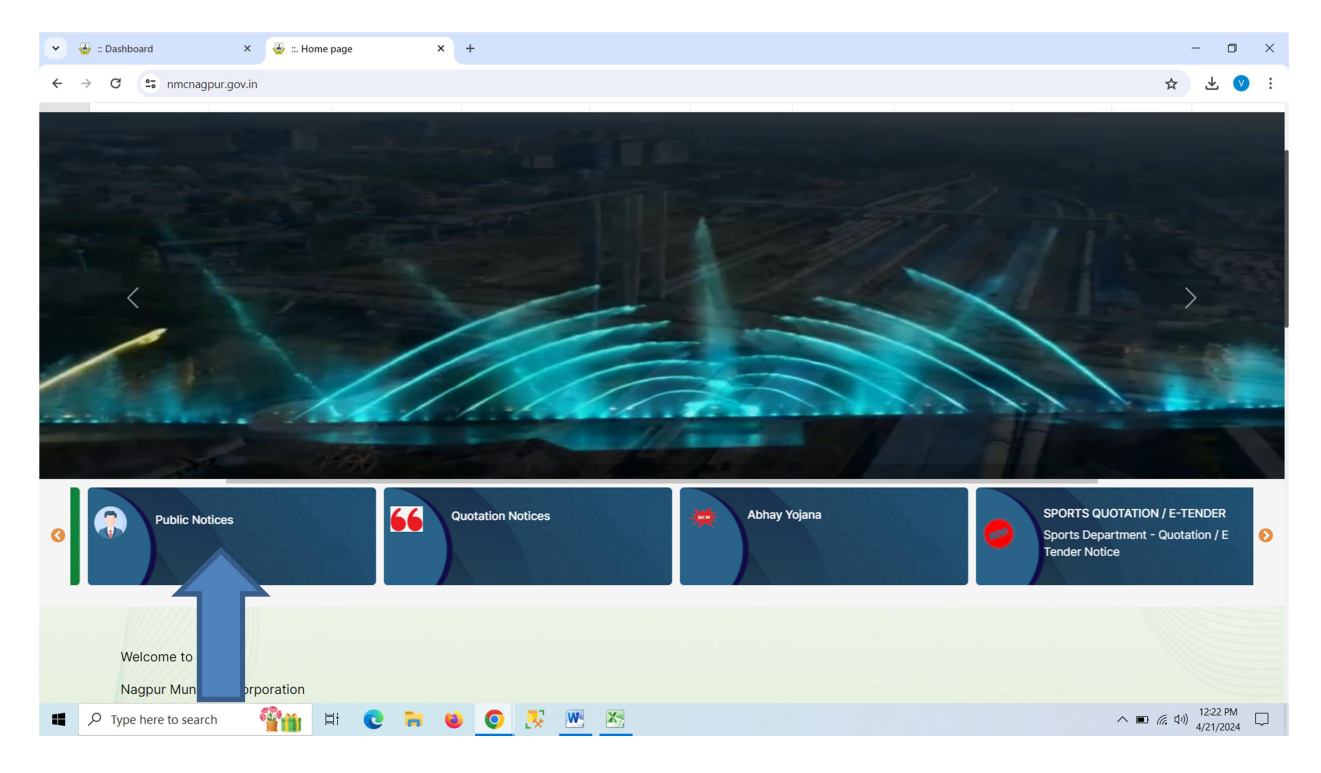

## 14) Sample of published notices.

| 👻 🐣 :: Dashboard | ×                  | 🍲 ::. Home page 🛛 🗙 🕂 |                                          |               | -                  | ٥             | × |
|------------------|--------------------|-----------------------|------------------------------------------|---------------|--------------------|---------------|---|
| ← → C •= n       | mcnagpur.gov.in/pt | ublic-notices         |                                          |               | ☆                  | V             | : |
|                  |                    |                       | Health Department                        |               |                    |               |   |
|                  | Sr.No              | Date                  | Description                              | Download File |                    |               |   |
|                  | 1                  | 14/03/2024            | BAMS MO ELIGIBLE & NOT ELIGIBLE LIST     | PDF           |                    |               |   |
|                  | 2                  | 04/03/2024            | Application format                       | PDF           |                    |               |   |
|                  | 3                  | 01/03/2024            | SPECIALIST ADVERTISEMENT                 | PDF           |                    |               |   |
|                  | 4                  | 15/01/2024            | Staff Nurse Select & Waiting List        | PDF           |                    |               |   |
|                  | 5                  | 10/01/2024            | MPW SELECTION LIST                       | POF           |                    |               |   |
|                  | 6                  | 01/01/2024            | ALL MPW ELIGIBLE & NOT ELIGIBLE LIST     | POF           |                    |               |   |
|                  | 7                  | 29/12/2023            | UHWC - Rented Advertisement              | POF           |                    |               |   |
|                  | 8                  | 26/12/2023            | Staff Nurse Eligible / Non Eligible List | POF           |                    |               |   |
|                  | 9                  | 26/12/2023            | Medical Officer Selection List           | PDF           |                    |               |   |
|                  |                    |                       |                                          |               |                    |               |   |
|                  |                    |                       | Solid waste management                   |               |                    |               |   |
|                  | Sr.No              | Date                  | Description                              | Download File |                    |               |   |
|                  | 1                  | 05/03/2024            | Junior Veterneries                       | PDF           |                    |               |   |
| Type here to     | o search           | 🎦 🖽 C 🗮 🗉 🧿 🐰         | w 🔊                                      | ~ ■           | 信 (小) 12:1<br>4/21 | 1 PM<br>/2024 | 7 |

• Click on download file this file will get downloaded.

15) Below Sample is for view post.

After you create many posts it will shows here.

| 👻 🎍 :: Dashboard                          | × 🕹 ::. Ho       | me page X   +                                                                                                    |                                 | - 0                                           | × |
|-------------------------------------------|------------------|----------------------------------------------------------------------------------------------------|---------------------------------|-----------------------------------------------|---|
| ← → C 😁 nmcnagpur.g                       | jov.in/admin/vie | w-posts                                                                                                    |                                 | ☆ よ 🔍                                         | : |
|                                           | Nagpur I         | Municipal Corporation Language                                                                                                    | h मराठी<br>e Selected : English |                                               | • |
| NAVIGATION                                |                  |                                                                                                    | Search.                         |                                               |   |
| 2 Dashboard                               |                  |                                                                                                    |                                 |                                               |   |
| Manage Posts                              | •                | Name                                                                                                    | Author                          | Date 🗢                                        |   |
| <ul> <li>Add new post</li> </ul>          |                  | प्राथमिक मुख्याध्यापक (मराठी, हिंदी,ऊर्तु) तसेच सहाय्यक थिक्षक (मराठी, हिंदी,ऊर्तु) यांची दि.01.01.2024 रोजीची अंतिम सेवाजेव्रता यादी - Published<br>प्रा | 8983375857                      | Last Modified<br>1.6th April. 2024, 1.6:25:32 |   |
| View Posts                                |                  | Edit   Delete   Draft                                                                                                    |                                 |                                               |   |
| 💄 User ma 🦳 ent                           |                  | Permanent Link: https://nmcnagpur.gov.in/-1713253625                                                                                                    |                                 |                                               |   |
| E Social M inks                           |                  | तांत्रिक नदी प्रकल्प सल्तागार यांची गुणवत्ता यादी - Published<br>तांत                                                                                     | 8983375857                      | Last Modified<br>14th March. 2024.            | 1 |
|                                           |                  | Edit   Delete   Draft<br>Permanent Link: https://nmcnagpur.gov.in/-1710391860                                                                             |                                 | 1.2:09:03                                     |   |
| 🖹 Faqs                                    |                  |                                                                                                    | hed 0000075057                  | Land Mardifice d                              |   |
| <b>ப்</b> Logout                          |                  | प्रायाभय तुष्ठाव्यायय (नराठा, १६६, ७९) तत्तव प्रायामय तहा.।यद्याय ((नराठा, १६६, ७९))याया १८,०१.०१.२०२४ राजाचा प्रारय त्रयाज्ञक्षता यादा - Publis<br>ग्रा  | aneu 8983373837                 | 12th March. 2024.<br>18:22:06                 |   |
|                                           |                  | Edit   Delete   Draft<br>Permanent Link: <u>https://nmcnagpur.gov.in/-1710247926</u>                                                                      |                                 |                                               |   |
|                                           |                  | सोशत मिडीया समन्वयक यांची प्रतिक्षा यादी - Published<br>सोश्वत                                                                                            | 8983375857                      | Last Modified<br>6th.Marsb. 2024. 14:39:06    |   |
| https://nmcnagpur.gov.in/admin/view-posts |                  | Edit   Delete   Draft                                                                                                    |                                 |                                               | - |
| Type here to search                       | <b>***</b>       | H C N V C                                                                                                    |                                 | へ 画 (症 中)) 12:23 PM<br>4/21/2024              |   |

## 16 For Work order you need to follow same process only Agency Name is added here.

| 💌 🐣 :: Dashboard     | X 🕹 ::: Home page X   🕹 ::: Home page X   +                       | - • ×                          |
|----------------------|-------------------------------------------------------------------|--------------------------------|
| ← → C 😁 nmcnagpur.   | gov.in/admin/create-post                                          | ☆ ≮ 🔍 :                        |
|                      | Nagpur Municipal Corporation मराठी<br>Language Selected : English |                                |
| NAVIGATION           | Subject: *                                                        |                                |
| 2 Dashboard          | Enter Post Related Subject here                                   |                                |
| 🗎 Manage Posts       | l                                                                 |                                |
| 💄 User management    |                                                                   |                                |
| 🗮 Social Media Links | Work Orders Details                                               |                                |
| 🖹 Work Order         | Upload File *                                                     |                                |
| LAQ/LCQ              | Choose File No file chosen                                        |                                |
| 🖹 Faqs               | Date *                                                            |                                |
| ப் Logout            | Date                                                              | _                              |
|                      | Link URL *                                                        |                                |
|                      | Link URL                                                          |                                |
|                      | Agency Name *                                                     |                                |
|                      | Agency Name                                                       |                                |
|                      |                                                                   |                                |
| Type here to search  | 🎬 TH 💽 🗮 🗉 💽 🧏 🚾 📶 🔨                                              | ■ (信 引)) 12:29 PM<br>4/21/2024 |

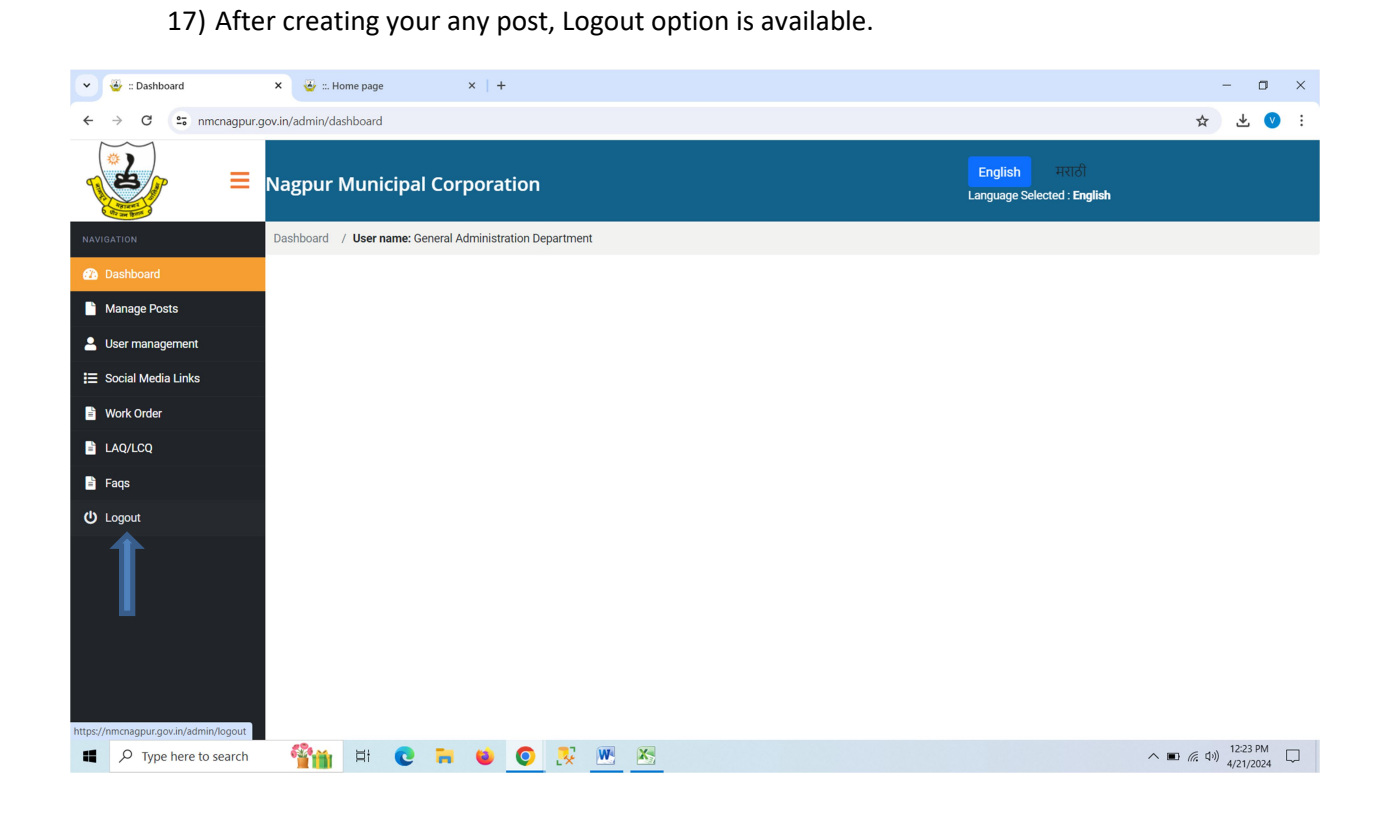